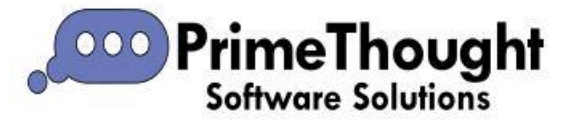

## How to Download, Install & License **SpatialXL**

#### Contents

| How to Download, Install & License SpatialXL | 1  |
|----------------------------------------------|----|
| Download                                     | 1  |
| Before Installing                            | 2  |
| Install                                      | 2  |
| License                                      | 7  |
| Troubleshooting                              | 13 |

## Download

- 1. Go to https://primethought.biz/
- 2. Click on "Product Downloads" in the navigation bar.

About Us v Help v Spatial Bl A Mine Services A Newsroom Product Downloads

3. Under "Product", click on "SpatialXL" to start downloading the latest version.

# **Product Downloads**

| Product     | Version  | Release Notes          |
|-------------|----------|------------------------|
| SpatialXL 🗷 | 11.2.0.4 | 11.2.0.4 Release Notes |

### **Before Installing**

- Close Excel before you begin installation.
- Occasionally certain anti-virus software can interfere with installation. If your software does not install correctly, we recommend switching off the anti-virus and running the installation again.

### Install

- 1. Once the SpatialXL install file is downloaded, double click on it to run it.
- 2. Select 'Install for me only (recommended)'. If you want to install for all users, you will need admin rights.

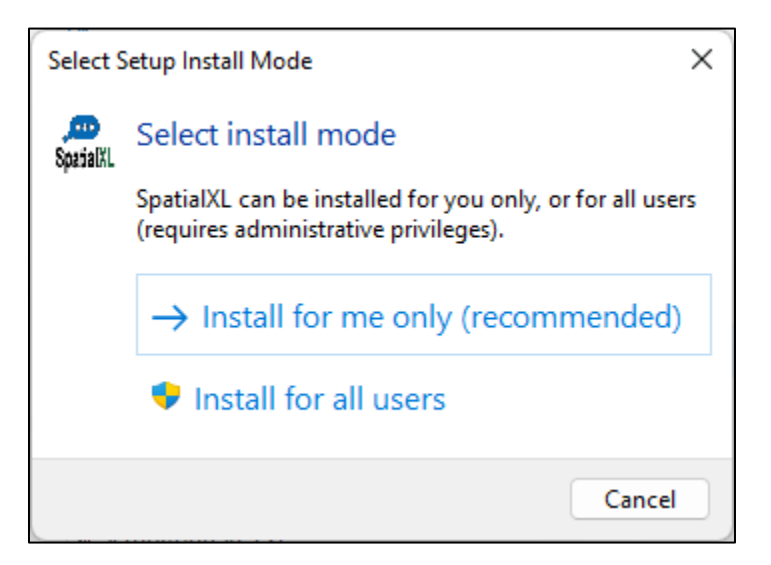

3. Click 'Next'.

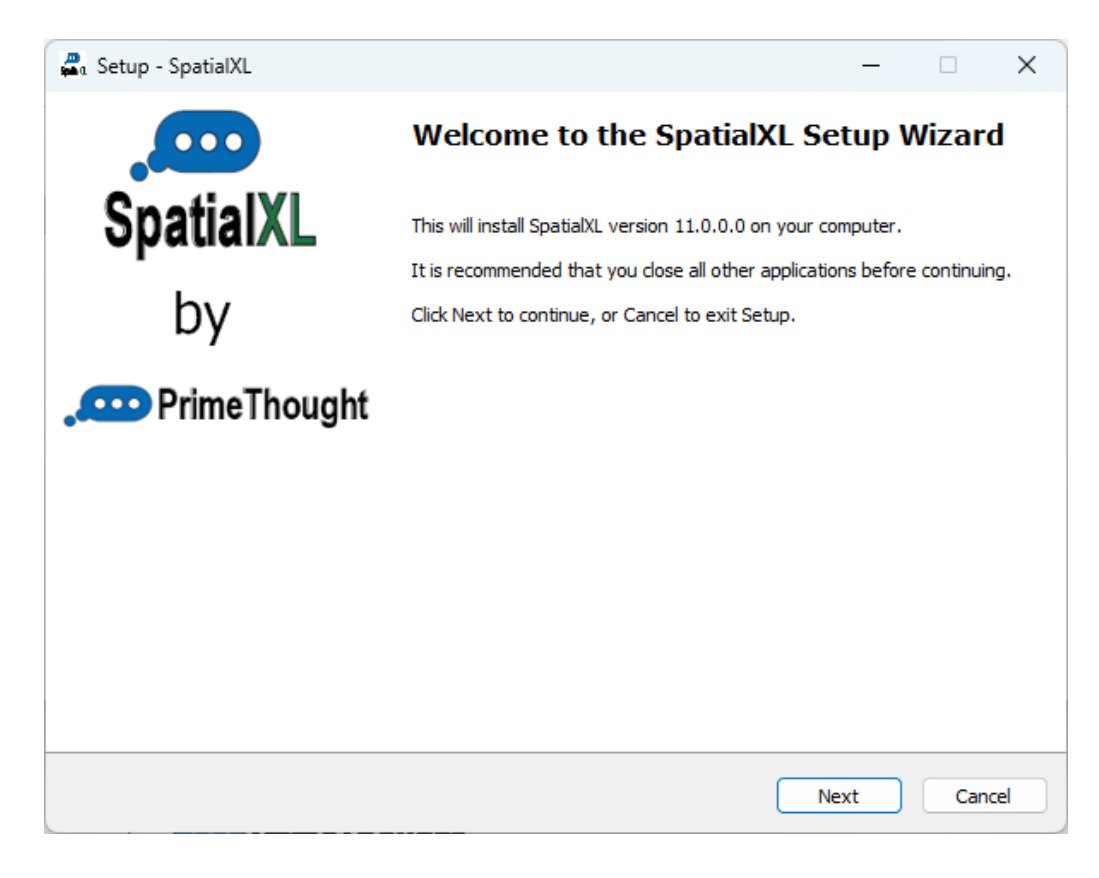

4. Read and accept the license agreement, then click 'Next':

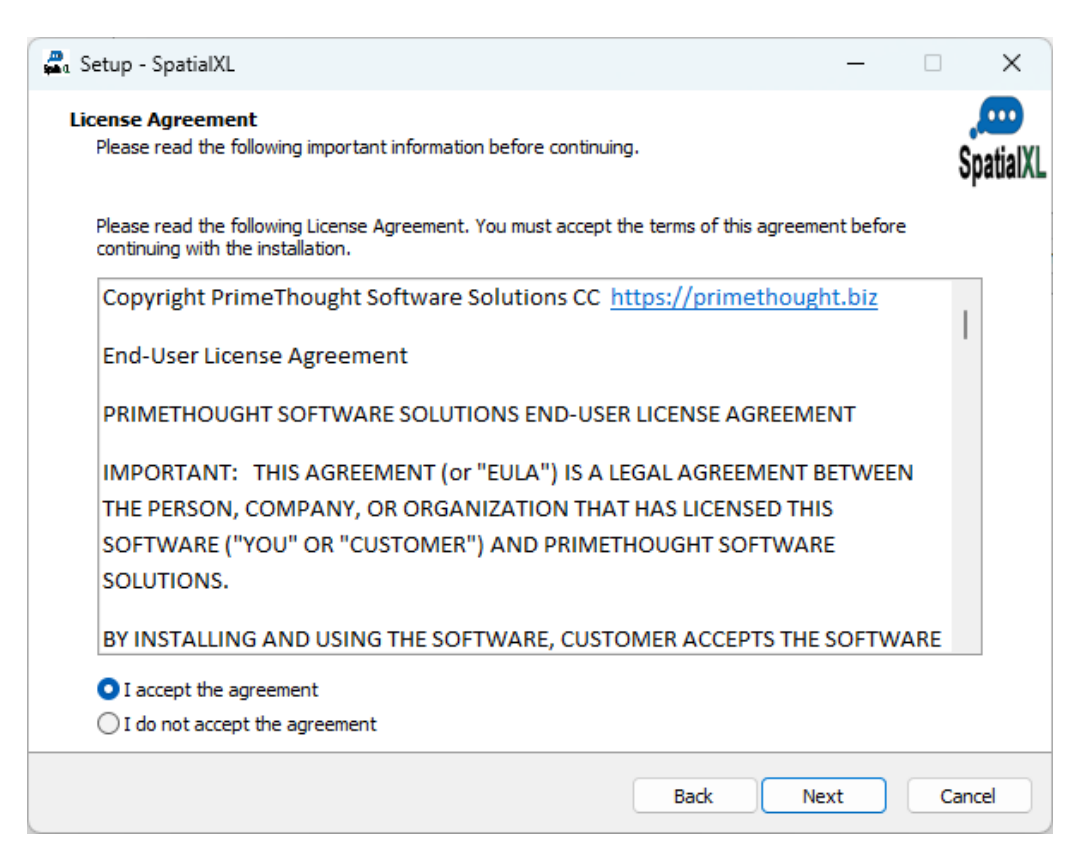

5. Optionally change the start menu folder that the program's shortcuts will be stored in, otherwise accept the default and click 'Next':

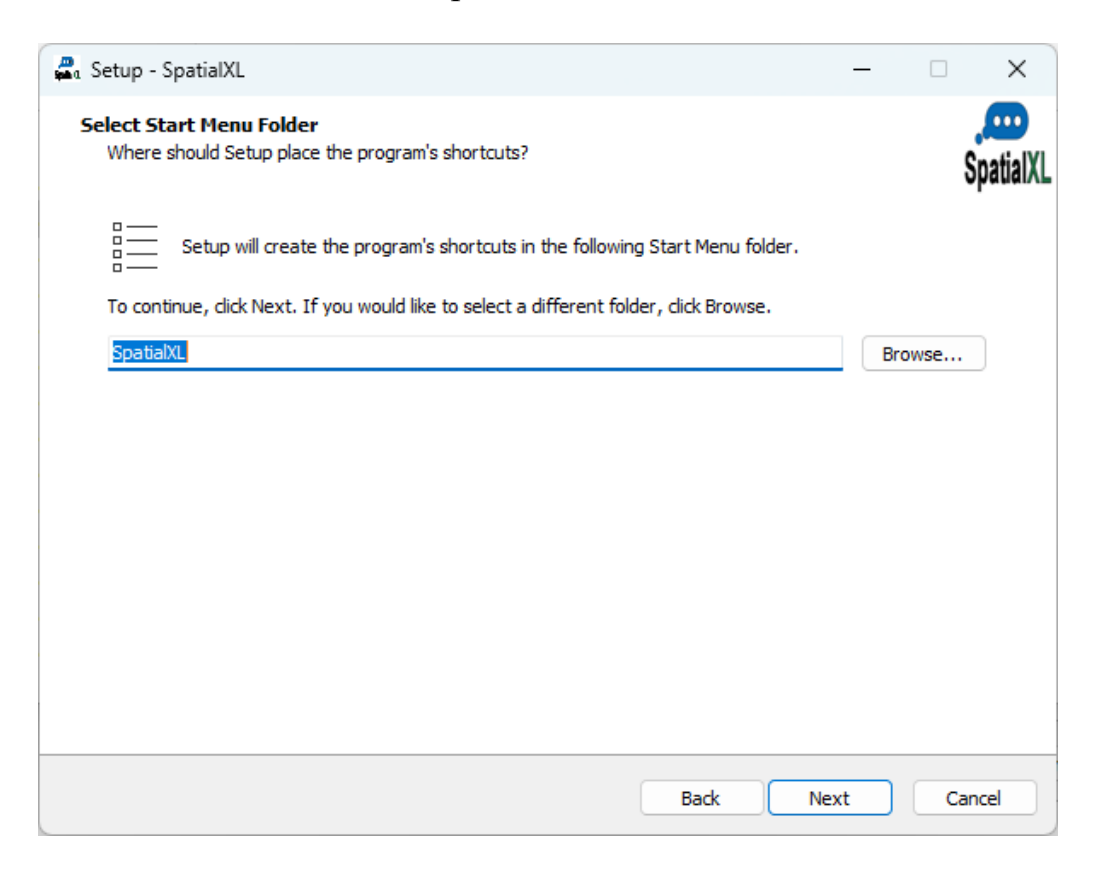

6. If you want a desktop shortcut to be created for the program, check this on, then click 'Next':

| Setup - SpatialXL –                                                                              | -      |   | ×                                                                                                    |
|--------------------------------------------------------------------------------------------------|--------|---|----------------------------------------------------------------------------------------------------|
| Select Additional Tasks<br>Which additional tasks should be performed?                           |        |   | , CONSTRUCTION OF CONSTRUCTION OF CONSTRUCTUON OF CONSTRUCTUON OF CONSTRUCTUON |
| Select the additional tasks you would like Setup to perform while installing SpatialXL, then did | (Next. |   |                                                                                                    |
| Additional shortcuts:                                                                            |        |   |                                                                                                    |
| Create a desktop shortcut                                                                        |        |   |                                                                                                    |
|                                                                                                  |        |   |                                                                                                    |
|                                                                                                  |        |   |                                                                                                    |
|                                                                                                  |        |   |                                                                                                    |
|                                                                                                  |        |   |                                                                                                    |
|                                                                                                  |        |   |                                                                                                    |
|                                                                                                  |        |   |                                                                                                    |
|                                                                                                  |        |   |                                                                                                    |
|                                                                                                  |        |   |                                                                                                    |
|                                                                                                  |        |   |                                                                                                    |
| Back Next                                                                                        |        | C | ancel                                                                                                    |

#### 7. Click 'Install':

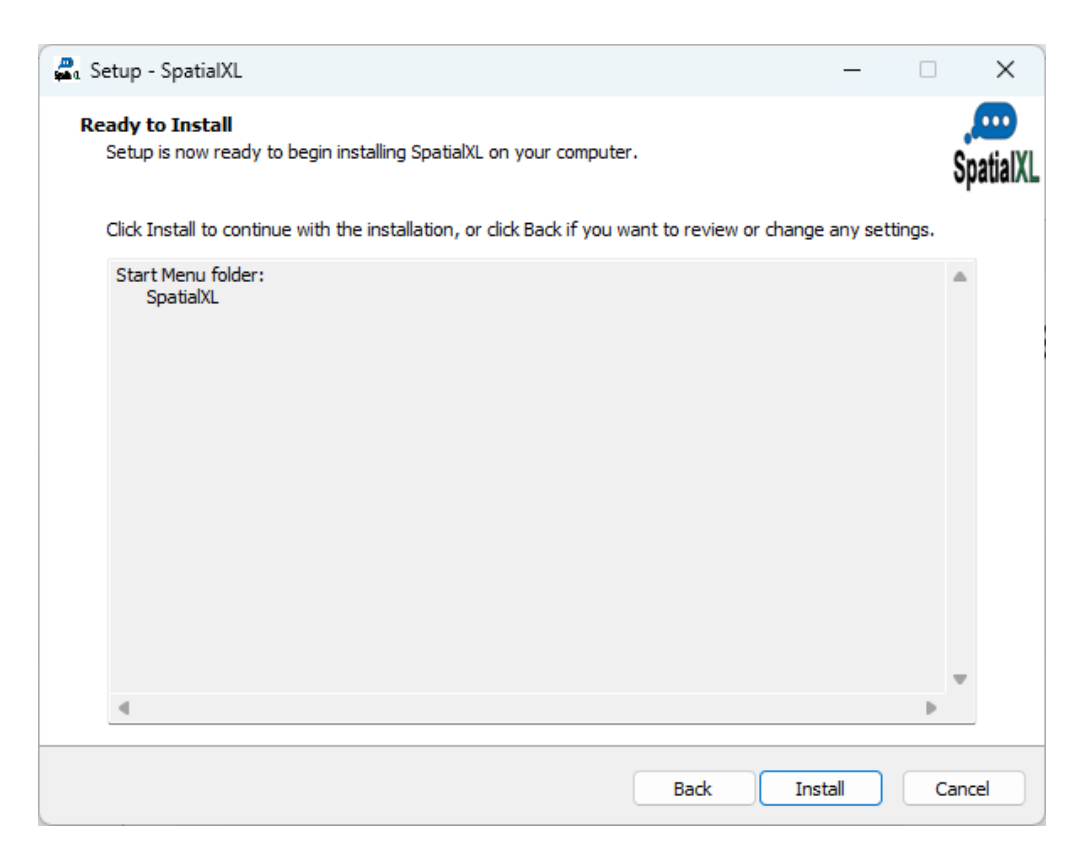

8. Installation will commence:

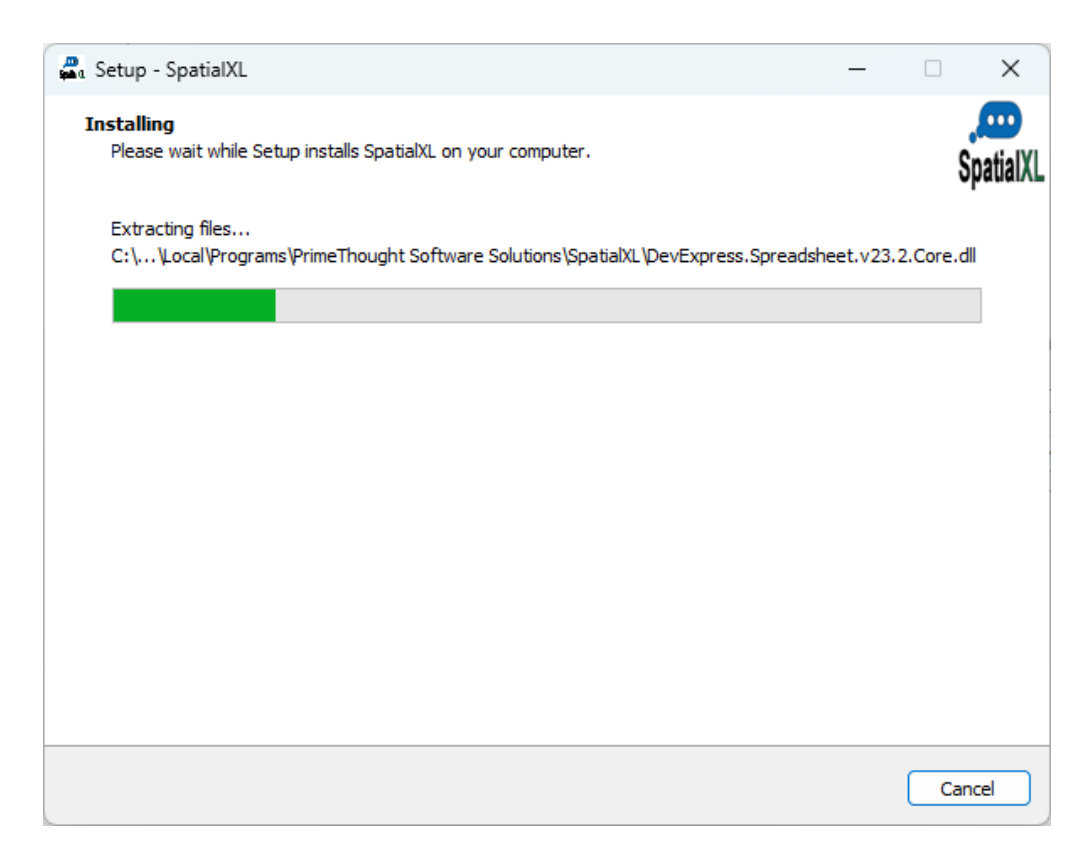

9. Click 'Finish':

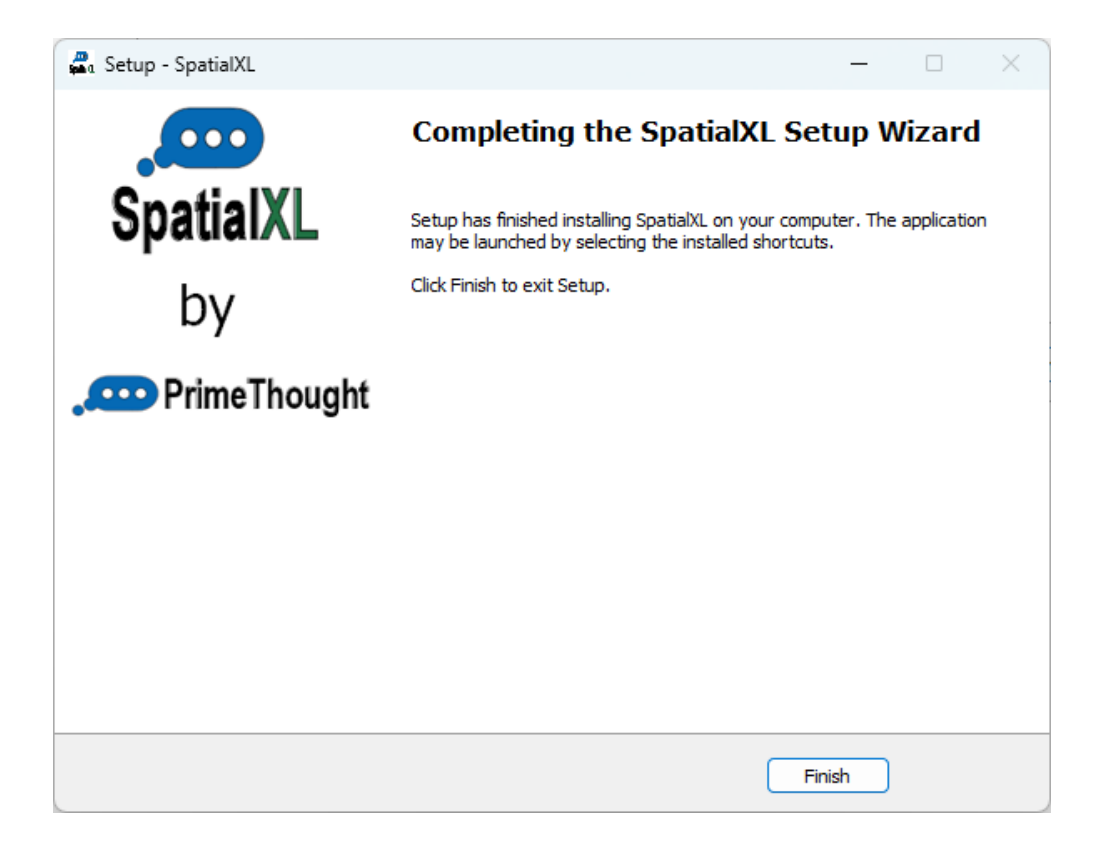

10.Open up Excel and open up any workbook. You should now see a SpatialXL tab there. If you do not please contact PrimeThought for assistance.

| ×           | Auto              | Save Off                                                                 | <b>B</b> 9~         | ୯                        | Book1                                      | - Excel   |                             |                                           |                       |                                              |                                        | <u>ک</u>      | Search   |                  |                          |                        |                    |      |                        |
|-------------|-------------------|--------------------------------------------------------------------------|---------------------|--------------------------|--------------------------------------------|-----------|-----------------------------|-------------------------------------------|-----------------------|----------------------------------------------|----------------------------------------|---------------|----------|------------------|--------------------------|------------------------|--------------------|------|------------------------|
|             | File H            | lome Insert                                                              | Page Lay            | out Fo                   | rmulas                                     | Data Re   | eview Vie                   | w Auton                                   | nate Hel              | p Spatia                                     | il XL                                  |               |          |                  |                          |                        |                    |      |                        |
|             | Show<br>SpatialXL | <ul> <li>Show floatin</li> <li>Auto select</li> <li>Auto zoom</li> </ul> | ng Add Ex-<br>layer | - ∎u<br>cel Cor<br>r ⊂ A | Update laye<br>Refresh map<br>Auto refresh | r extents | ® Zoom<br>∲ Highlig<br>Zoom | selected<br>Jht Selection<br>and Highligh | it <mark>∳</mark> 2 C | ear all highl<br>dd selection<br>emove selec | ights<br>to highlight<br>tion from hig | s<br>ghlights | Classify | data Pi<br>~ Spa | ublish to<br>atialServer | Publish to<br>Geoscope | <u>)</u><br>Unload | Pelp | ?<br>About<br>patialXL |
|             |                   |                                                                          |                     |                          |                                            |           |                             |                                           | SpatialXL V           | ersion 11.0.0                                | .0                                     |               |          |                  |                          |                        |                    |      |                        |
| A           | 1                 | ✓ : ×                                                                    | √ fx                |                          |                                            |           |                             |                                           |                       |                                              |                                        |               |          |                  |                          |                        |                    |      |                        |
|             | А                 | В                                                                        | С                   | D                        | E                                          | F         | G                           | н                                         | I.                    | J                                            | К                                      | L             | М        | N                | 0                        | Р                      | Q                  | R    | S                      |
| 1<br>2<br>3 |                   |                                                                          |                     |                          |                                            |           |                             |                                           |                       |                                              |                                        |               |          |                  |                          |                        |                    |      |                        |

Congratulations, you have now installed SpatialXL on your computer!

#### License

1. Open up Excel and open up any workbook.

2. Click on 'About SpatialXL' in the SpatialXL tab.

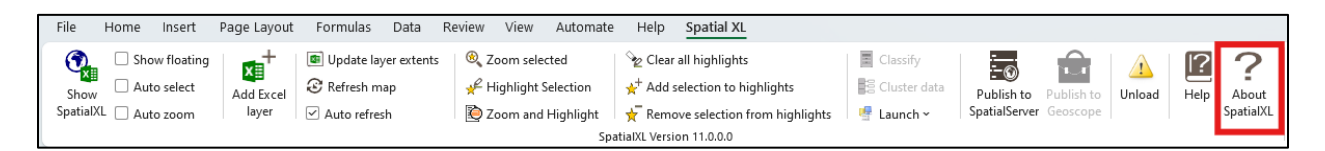

3. Click the 'Update License' button:

| About SpatialXL                                                                                        | x        |
|----------------------------------------------------------------------------------------------------|----------|
| File                                                                                                   |          |
| PrimeThought                                                                                           | <b>A</b> |
| This software was conceived, created and developed by<br>PrimeThought Software solutions.              |          |
| https://primethought.biz                                                                               |          |
|                                                                                                    | Ŧ        |
| SpatialXL<br>11.0.0.0<br>MARKUS\MARKUS@mark_<br>Credits Versions                                       |          |
| Copyright PrimeThought Software Solutions 2009-2024<br>All rights reserved<br>https://primethought.biz |          |
| Update License                                                                                         |          |
| License Status: Cloud server not contacted                                                             | •        |
|                                                                                                    |          |

- 4. This will bring up the 'SpatialXL Licensing information' dialogue. You have 3 different licensing options here.
  - 'Cloud License'. If you have a cloud license, enter in your license credentials here, then optionally choose to have your password saved so you do not have to enter it each time you log in to SpatialXL. Then click 'OK'.

| SpatialStudio                                                                          | Licensing Inform   | ation         | ×      |  |  |  |  |  |
|----------------------------------------------------------------------------------------|--------------------|---------------|--------|--|--|--|--|--|
|                                                                                        | <b>Prin</b>        | neTh          | ough   |  |  |  |  |  |
| This software was conceived, created and developed by PrimeThought Software solutions. |                    |               |        |  |  |  |  |  |
| nttps://pri                                                                            | imethought.biz     |               |        |  |  |  |  |  |
| 4                                                                                      |                    |               |        |  |  |  |  |  |
| Cloud License                                                                          | Local License File | Server Licens | se     |  |  |  |  |  |
| Username:                                                                              |                    |               |        |  |  |  |  |  |
| Password:                                                                              |                    |               |        |  |  |  |  |  |
| Save passw                                                                             | ord                |               |        |  |  |  |  |  |
|                                                                                        |                    |               |        |  |  |  |  |  |
|                                                                                        |                    |               |        |  |  |  |  |  |
|                                                                                        | [                  | ОК            | Cancel |  |  |  |  |  |

• 'Local License File'. This is a local license file (with a .lic extension) that is sent to by PrimeThought. Click the 'Load license from file' button and browse to the license file.

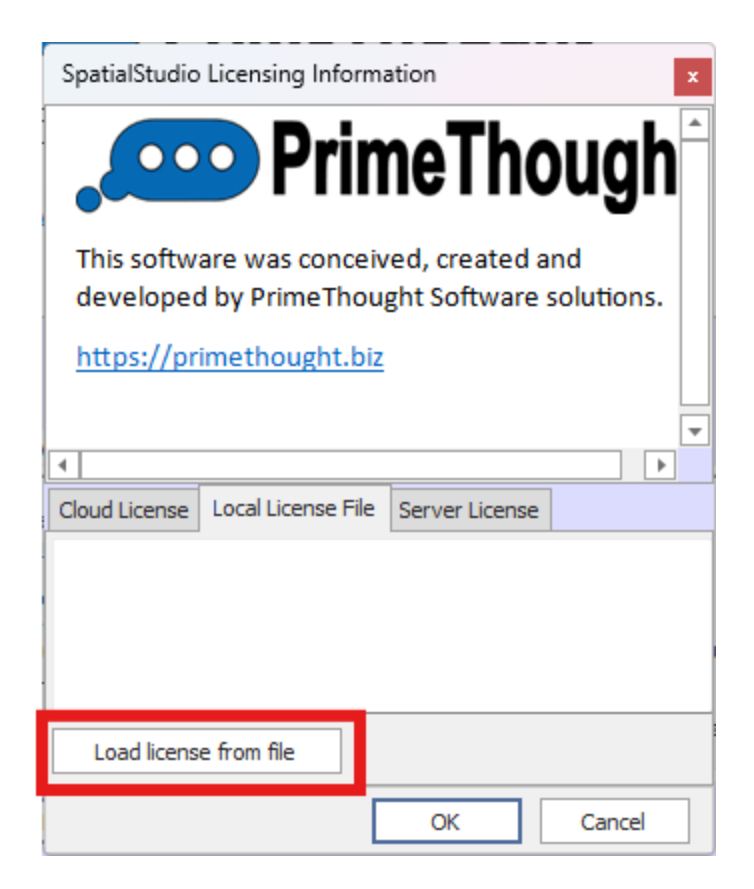

Then click 'OK' when done.

• 'Server License'. This is a license stored on a server that uses our concurrent network licensing service. Enter the license server URL here then click 'OK'.

| SpatialStudio Licensing Information ×                                                  |  |  |  |  |  |  |  |  |
|----------------------------------------------------------------------------------------|--|--|--|--|--|--|--|--|
| PrimeThough                                                                            |  |  |  |  |  |  |  |  |
| This software was conceived, created and developed by PrimeThought Software solutions. |  |  |  |  |  |  |  |  |
|                                                                                        |  |  |  |  |  |  |  |  |
| Cloud License Local License File Server License                                        |  |  |  |  |  |  |  |  |
| License Server URL:                                                                    |  |  |  |  |  |  |  |  |
| OK Cancel                                                                              |  |  |  |  |  |  |  |  |

5. You are now licensed and your license details will display by the License Status field at the bottom:

| About SpatialXL                                                                                                    | x       |
|----------------------------------------------------------------------------------------------------|---------|
| File                                                                                                    |         |
| PrimeThought                                                                                                    | <b></b> |
| This software was conceived, created and developed by<br>PrimeThought Software solutions.                                                                                     |         |
| https://primethought.biz                                                                                                    |         |
|                                                                                                    | -       |
| SpatialXL<br>11.0.0.0<br>MARKUS\MARKUS@mark_                                                                                                    |         |
| Copyright Prime Thought Software Solutions 2009-2024<br>All rights reserved<br>https://primethought.biz                                                                       |         |
| Update License                                                                                                    |         |
| License Status: SpatialXL ODA,StoryBoard,Bl,Evaluation<br>Usemame : mark@primethought.biz<br>Company : PrimeThought Software Solutions<br>Department :<br>Expiry : 2024/12/31 | •       |

You can exit out of this dialogue now and then click 'Show SpatialXL'.

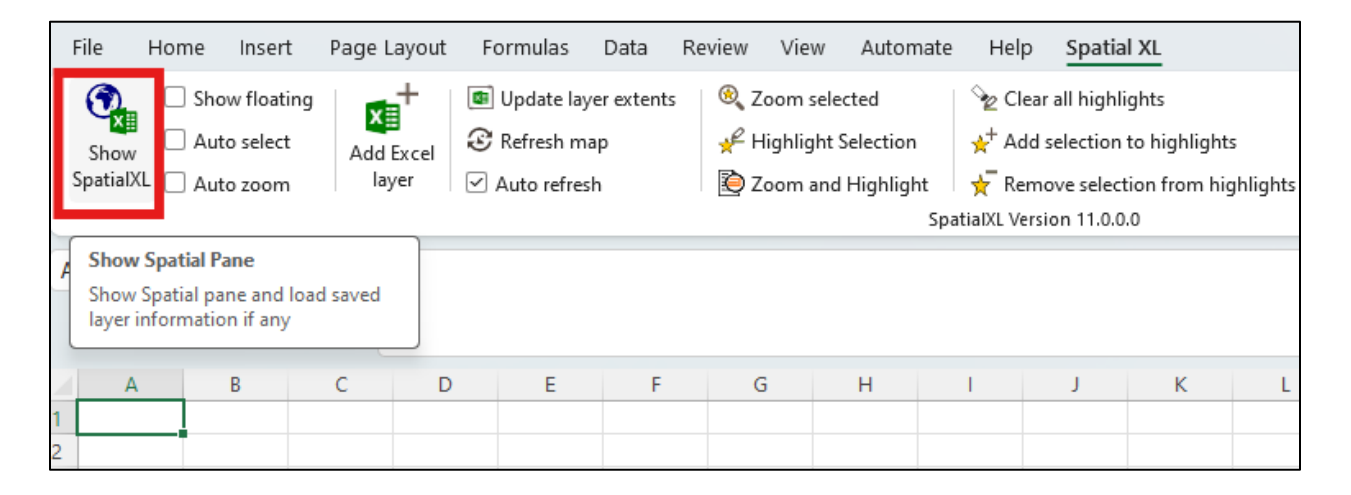

## Troubleshooting

#### When I install SpatialXL I do not see the SpatialXL tab appearing in Excel.

Sometimes the add-in is not activated in Excel. You can turn on this add-in by going to the File > Options > Add-ins > Manage Com add-ins > Go You can then activate the SpatialXL add-in by making sure it is selected and pressing OK.

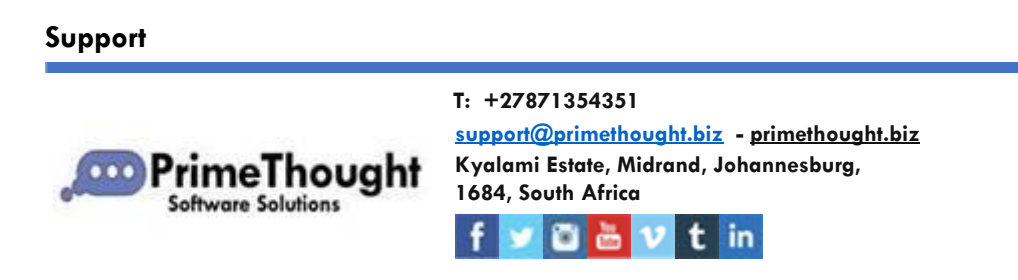